# 单相智慧控制器

# 本地操作说明

| PART 01 | 告警状态与说明       | (24)    |
|---------|---------------|---------|
| PART 02 | 当前告警处理流程      | (24)    |
| PART 03 | 首页            | (24)    |
| PART 04 | 基本信息版块        | (24~25) |
| PART 05 | 【告警阈值设置】      | (25)    |
| PART 06 | 【漏电自检定时】      | (26)    |
| PART 07 | 【漏电自检执行】      | (26)    |
| PART 08 | 【本地定时】        | (27)    |
| ▶ 查看或删除 | 定时任务 ▶ 添加定时任务 |         |
| PART 09 | 【场景定时】        | (27)    |
| PART 10 | 【当前故障】        | (28)    |
| PART 11 | 【清除历史故障】      | (28)    |
| PART 12 | 【报警不分闸】       | (28)    |
| PART 13 | 【取消声音告警】      | (29)    |
| PART 14 | 【系统时间】        | (29)    |
| PART 15 | 【修改密码】        | (29)    |
| PART 16 | 【重启】          | (30)    |
| PART 17 | 【退出登录】        | (30)    |
| PART 18 | 【恢复默认阈值】      | (30)    |
| PART 19 | 【漏电检测配置】      | (31)    |

#### 1、告警状态与说明

告警分报警和预警

| 告警 | 说明                                        |  |  |
|----|-------------------------------------------|--|--|
| 预警 | 实时反馈线路运行隐患,提醒用户注意纠正用电行为,并不触发<br>设备断电保护机制。 |  |  |
| 报警 | 实时反馈线路运行故障,提醒用户通知维修人员检修,同时设备<br>自主执行断电保护。 |  |  |

# 2、当前告警处理流程:

| 处理端 | 告警状态  | 设备      | 处理流程                                                                                                    |
|-----|-------|---------|----------------------------------------------------------------------------------------------------|
| 设备端 | 预警/报警 | 单相智慧控制器 | 方式一:在智慧控制器上按任意键映醒屏幕,按【▶】键,<br>再长按【▶】键,即可清除当前告警。<br>方式二:在智慧控制器上,按【▶】切换至【当前故障】版<br>块、长按【▶】键进入【当前故障】详情页面,按【◀】或<br>【▶] 锂选卷层、否清除当前故障,长按【▶】执行当前操<br>作,执行成功则进入【操作成功】页面。 |

# 3、首页

【首页】包含的基本信息有服务器连接状态、时间、日期(图3.1),按【▶】依次查看各项信息;有告警的情况下,会显示【设备故障】(图3.2)。

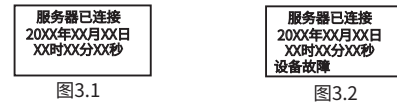

#### 4、基本信息版块

按【》】依次浏览线路和设备的基本信息,包含:电压、电流、漏电流(图4.1)、有功功率、视 在功率、功率因素(图4.2)、频率、火线温度、零线温度(图2.3)、电量、流量使用情况(图4.4)、软 件版本号、硬件版本号、信号强度(图4.5)、设备ID(图4.6)、公司电话(图4.7)等内容。

| 电压:xxxxXV  | 有功:xxxxxxxX | 频率:XX.V    |
|------------|-------------|------------|
| 电流:xxxxA   | 视在:xxxxxxxx | 火线温度:xxx°C |
| 漏电流:xxxxmA | 功率因数:xx%    | 零线温度:xxx°C |
| 图4.1       | 图4.2        |            |

24

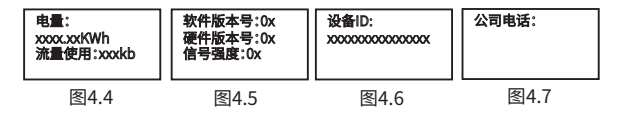

### 5、【告警阈值设置】版块

按【▶】依次查看线路各告警阈值(参数1~参数13),在各参数页面,长按【▶】进入【告警 阈值设置】页面,输入设备登录密码(图5.1),即可进行阈值调节,按【◀】切换各位数,按【▶】 修改各阈值,长按【▶】保存当前设置。

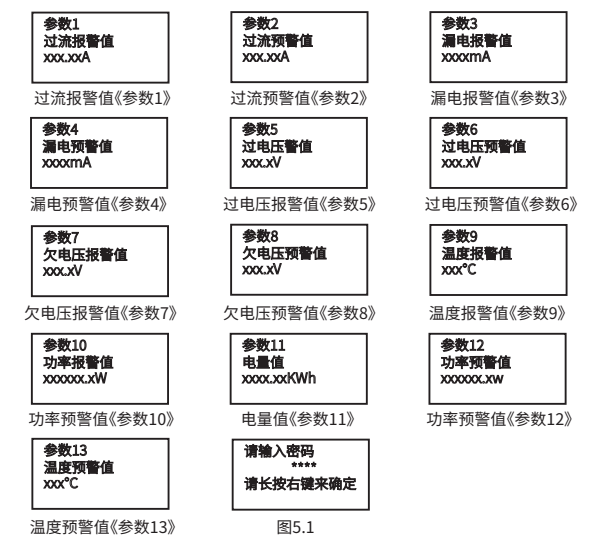

# 6、【漏电自检定时】版块

按【▶】切换至【漏电自检定时】版块(图6.1),长按【▶】,进入【漏电自检定时】设置页面(图 6.2),按【▶】修改该项数值,按【◀】进行设置项目切换,按【◀】选择是否执行,长按【▶】来确定 执行当前操作。设置成功则进入【操作成功】页面(图6.3),反之,则进入【操作失败】页面(图6.4)。

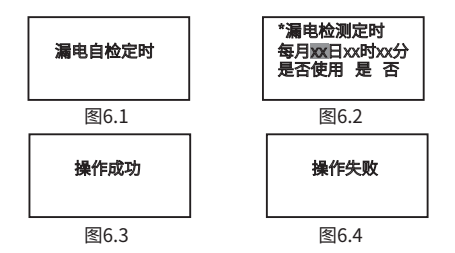

#### 7、【漏电自检执行】版块

按【▶】切换至【漏电自检执行】版块(图7.1),长按【▶】进入【漏电自检操作】界面(图7.1), 按【◀】和【▶】选择是、否执行,长按【▶】确定立即执行当前操作。如漏电自检成功则进入【漏电 检测成功】页面(图7.3),反之,则进入【漏电检测失败】页面(图7.4)。

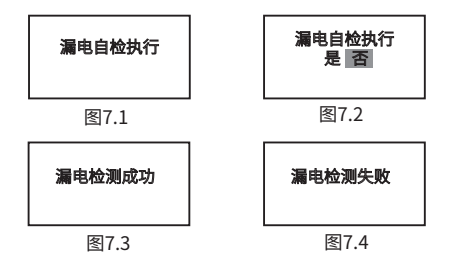

# 8、【本地定时】版块

杳看戓删除定时任务

按【▶】进入【本地定时】版块(图8.1),长按【▶】进入【定时任务】页面(图8.2),按【◀】 浏览各定时任务或添加定时任务,选定某一定时任务,长按【▶】进行删除操作。

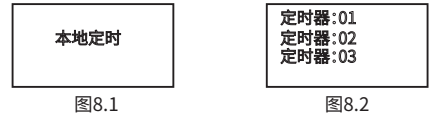

#### 添加定时任务

洗中【添加】词条(图8.3),长按【▶】进入【定时设置】页面(图8.4),按【▶】修改该项数 值,按【◀】切换设置项目,长按【▶】保存当前设置,保存成功则进入【操作成功】页面 (图85), 反之则进入【操作失败】页面(图86)。

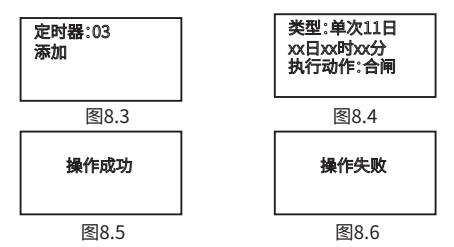

#### 9、【场景定时】版块

在电智库APP上【场景设置】版块进行场景定时设置(图9.1),即可在设备端查看场景定时 仟务。

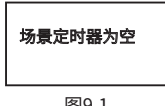

## 10、【当前故障】版块

按【▶】切换至【当前故障】版块(图10.1),长按【▶】键进入【当前故障】详情页面,按【▲】或 【▶】键选择是、否清除当前故障(图10.2),长按【▶】执行当前操作,执行成功则进入【操作成功】 页面(图10.3)。

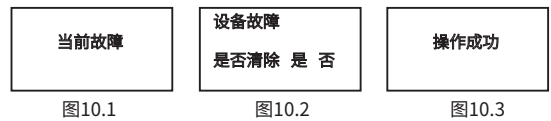

#### 11、【清除历史故障】版块

按【▶】切换至【清除历史故障】版块(图11.1),长按【▶】查看历史告警信息(图11.2), 按【▶】切换各历史告警信息,长按【▶】执行清空历史故障信息操作,之后进入【操作成功】 页面(图11.3)。

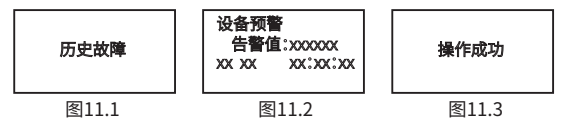

#### 12、【报警不分闸】版块

按【▶】切换至【报警不分闸】版块(图12.1),长按【▶】进入【报警不分闸】设置页面 (图12.2),按【◀】或【▶】选择是否执行报警不分闸,长按【▶】确定执行当前操作,选择是, 则进入【操作成功】页面(图12.3);选择否,则返回【报警不分闸】版块页面(图12.1)。

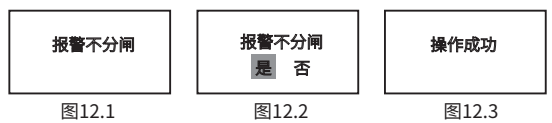

# 13、【取消声音告警】版块

按【▶】切换至【取消声音告警】版块(图13.1),长按【▶】进入【取消声音告警】设置页面, 按【◀】或【▶】选择是否执行【取消声音告警】操作(图13.2),选择是,长按【▶】则进入【操作成 功】页面(图13.3);选择否,则返回【取消声音告警】版块页面(图13.1)。

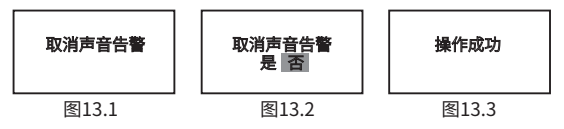

#### 14、【系统时间】版块

按【▶】切换至【系统时间】版块(图14.1),长按【▶】进入【系统时间】设置页面(图14.2),按 【◆】切换各项设置,按【▶】修改各项数值,按【▲】切换选择是,否,长按【▶】确定执行当前操作; 选择是,则进入【操作成功】页面(图14.3),选择否,则返回【系统时间】版块页面 (图14.1)。

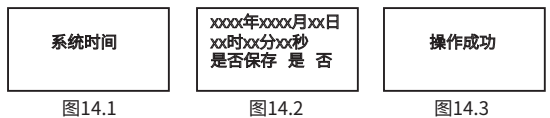

#### 15、【修改密码】版块

按【▶】切换至【修改密码】版块(图15.1),长按【▶】进入【修改密码】设置页面(图15.1),按 【▶】修改各项数值,按【◀】选中各位密码,长按【▶】保存当前密码,则进入【操作成功】页面(图 15.3)。

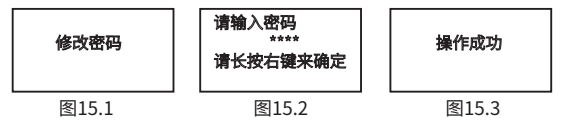

# 16、【重启】版块

按【▶】切换至【重启)版块(图16.1),长按【▶]进入【重启设置】页面,按【◀]或【▶]选择 是否执行重启操作(图16.2),选择是,长按【▶】进入【正在启动设备】页面(图16.3);选择否, 则返回【重启】版块页面(图16.1)。

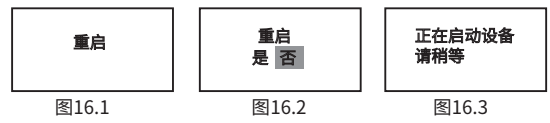

#### 17、【退出登录】版块

按【▶】切换至【退出登录】版块(图17.1),长按【▶】进入【退出登录设置】页面(图17.2),按 【◆】或【▶】键选择是否执行退出登录操作,选择是,长按【▶】进入【操作成功】页面(图17.3); 选择否,则返回【退出登录】版块页面(图17.1)。

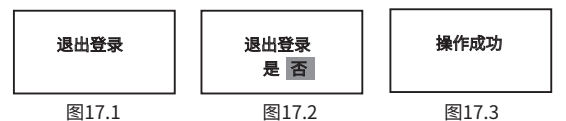

#### 18、【恢复默认阈值】版块

按【▶】切换至【恢复默认阈值】版块(图18.1),长按【▶】进入【恢复默认阈值设置】页面 (图18.2),长按【▶】进入【正在启动设备】(图18.3)页面后,系统将重置回默认阈值。

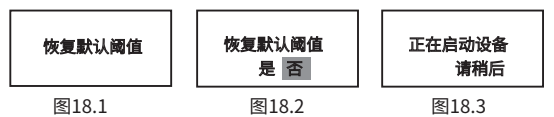

# 19、【漏电检测配置】版块

按【▶】切换至【漏电检测配置】版块(图19.1),长按【▶】进入【漏电跳闸选项】页面(图 19.2),【◀】或【▶】切换漏电跳闸速度选择,长按【▶】选择跳闸速度(图19.3),则进入【操作 成功】页面。

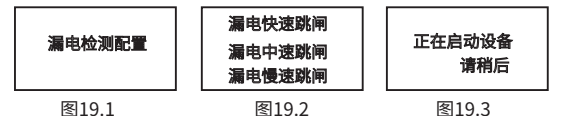